## How to Prevent Website Overlay on Specific Pages

Picreel lets you control the visibility of your pop-up campaigns by enabling/disabling overlays on specific pages.

## By preventing an overlay on some pages, you can:

- 1. Limit your pop-up campaigns to the necessary pages
- 2. Convey your offerings to only intended visitors

## To prevent the display of a website overlay on a specific page:

Step 1: In your Picreel account

• Navigate to the 'Campaigns' section from the dashboard

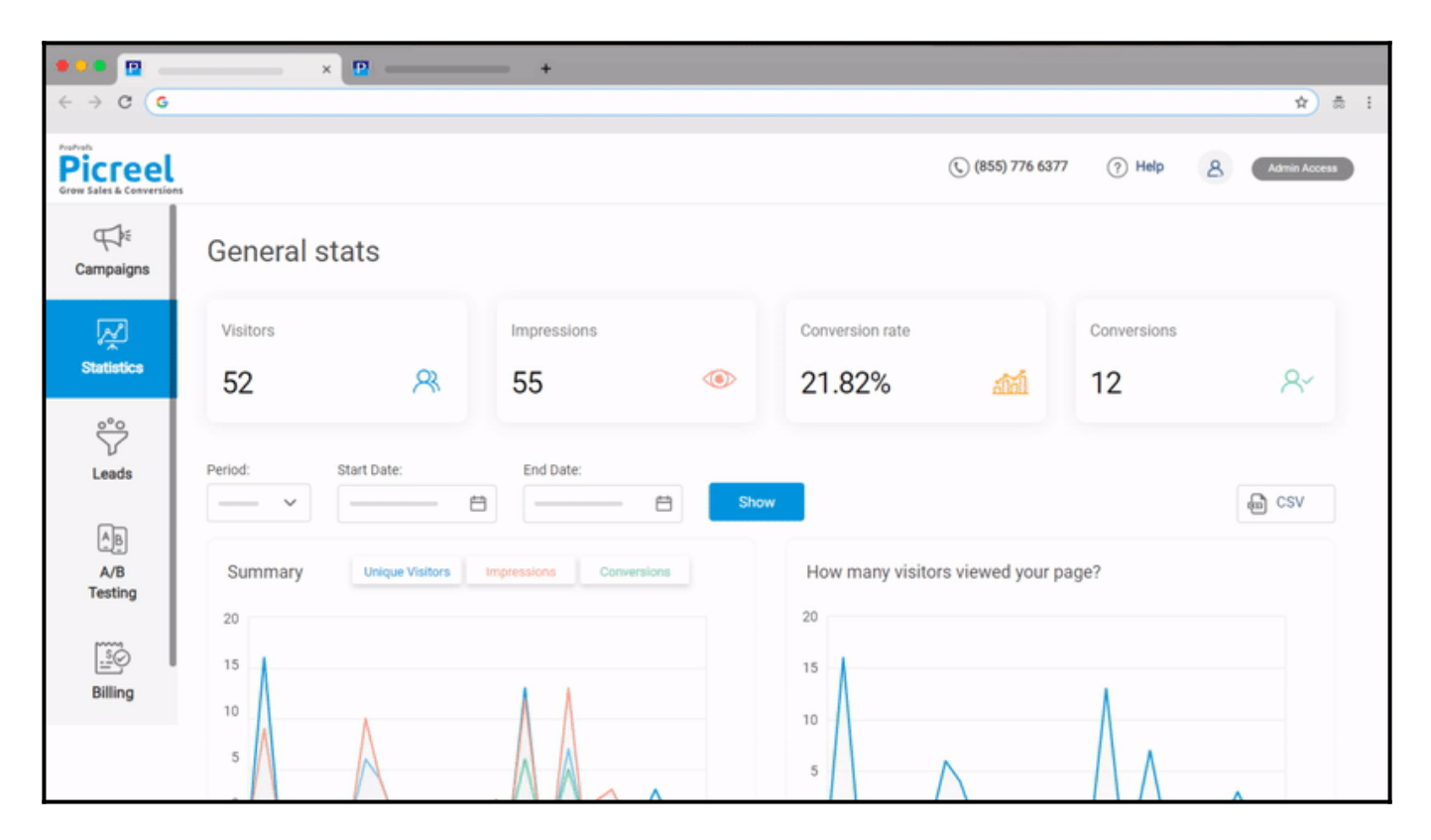

• Move your cursor to the campaign you wish to edit and click on 'Settings.'

| Campaigns                       | Campaigns                                                                                                    |         |  |
|---------------------------------|----------------------------------------------------------------------------------------------------|---------|--|
| R                               | Action ∨ √ All Campaigns ∨ Q Search by name                                                                  |         |  |
| Statistics                      | Status Name                                                                                                  | Preview |  |
| S <sup>o</sup> °O<br>↓<br>Leads | Campaign 169<br>Campaign on http://alextest121.weebly.com<br>✓ Edit ⊠ Email இ Settings ⊡ Copy 	 Delete       | 0       |  |
| AB<br>A/B<br>Testing            | □ □ → Campaign 168<br>Campaign on https://alextest121.weebly.com<br>✓ Edit ⊠ Email இ Settings 및 Copy 	Delete | 0       |  |

Step 2: On the campaign settings page,

- Click on the 'Add URL' button under 'Basic Settings.'

| Campaign settings                                                    |  |
|----------------------------------------------------------------------|--|
| BASIC SETTINGS                                                       |  |
| Apply campaign for whole site: 💿                                     |  |
| https://oned2772.wixsite.com/shifali                                 |  |
| Or apply for some pages: <a>O</a><br>Add url<br>WHEN OVERLAY APPEARS |  |
| Schedule                                                             |  |
|                                                                      |  |

• Choose **does not contain** or **does not equal** conditions from the dropdown menu.

| Campaign settings                                                                                                    |                                 |  |  |  |
|----------------------------------------------------------------------------------------------------|---------------------------------|--|--|--|
| BASIC SETTINGS                                                                                                    |                                 |  |  |  |
| Apply campaign for whole site: 🕜                                                                                                    |                                 |  |  |  |
| http://alextest121.weebly.com                                                                                                    |                                 |  |  |  |
| Or apply for some pages: 💿                                                                                                    |                                 |  |  |  |
| URL contains http://yoursite.com/goods                                                                                                    | Remove                          |  |  |  |
| Addition       contains         Addition       equals         does not equal       contains         - If "Contains" is chosen, you can insert any part of a URL(s), like blog or product.         For example, if you put "blog" in the field, the overlay fires on http://www.yoursite.com/blog/some_article and other | r links that have "blog" in it. |  |  |  |
| WHEN OVERLAY APPEARS                                                                                                    |                                 |  |  |  |

- Specify the **exact name** or **keywords** on which you do not want the overlay to appear.
- Click 'Save' to finalize your changes.

That is all about preventing overlays on certain pages.

## Related Articles: How to Connect Picreel to Any Website How to A/B Test Picreel's Pop-up Campaigns How to Personalize Pop-ups With Previously Collected Data